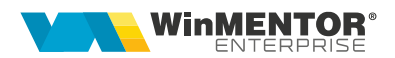

# Machete proprii

**WinMENTOR ENTERPRISE** oferă posibilitatea utilizatorilor de a-și defini propriile machete, care se integrează în meniurile aplicației și care functionează identic cu machetele native WME.

Alături de alte facilități, precum definire liste proprii, alerte, proceduri de actualizare date, această opțiune aduce un plus de flexibilitate, permițând redefinirea interfeței utilizator, astfel încât aceasta să fie adaptată proceselor și activităților desfășurate.

Pentru definirea machetelor proprii este necesar modulul WMEBuilder.

# I. CONFIGURĂRI

Opțiunea este disponibilă în Alte module > AdminJOBs > Makete proprii.

Se pot defini atât machete de tip document, care au anumite caracteristici cât și machete de tip nomenclator.

# **II. FUNCȚIONARE**

În meniul de makete proprii, se adaugă o înregistrare nouă, specificând:

- > *Tipul machetei*: nomenclator sau document.
- > Denumire opțiune: numele cu care va apărea
- Pagina de afişare
- > Opțiune menu
- Submenu: câmpul nu e obligatoriu de completat; dacă se va completa, se vor putea grupa mai multe opțiuni sub aceeași denumire de submenu.
- Nr. ordine: câmpul nu e obligatoriu de completat; în funcție de acest număr, macheta va fi încadrată între celelalte machete din acel menu, submenu.

Pentru machetele de tip document se va preciza tipul de numerotare, manual sau automat, cu carnet. De asemenea se va completa un prefix pentru tipul de document (exemplu F pentru facturi) precum și o denumire care va reprezenta titlul machetei.

ID Lista va apărea automat și reprezintă id-ul listei machetei.

|                                                                | De                                                      | enumire optiune                     |                    | 1             | Import optiune<br>din suita | Iesire  |    |
|----------------------------------------------------------------|---------------------------------------------------------|-------------------------------------|--------------------|---------------|-----------------------------|---------|----|
| ezervari                                                       |                                                         |                                     |                    | -             | Sar WME                     | Modific |    |
| Pagina de afisa                                                | re Mentor<br>Service<br>Comercia<br>Productie<br>Expert | 1                                   | ○ Nomen<br>● Docum | clator<br>ent | Tip maketa                  |         |    |
|                                                                | Altemodu                                                | ıle                                 | Numer              | otare mai     | Numerotare document         |         |    |
| Optiune menu                                                   | Contabile                                               | -                                   | Autom              | nat, cu car   | net                         |         |    |
| Submenu                                                        | Turism                                                  |                                     |                    |               |                             | -       |    |
| Nr.Ordine                                                      | 1                                                       |                                     | R                  | Rezerva       | ire                         | 440     | 12 |
| ID maketa                                                      | 1012                                                    |                                     |                    |               |                             |         |    |
| ID maketa<br>Tabela MASTER                                     | 1012                                                    |                                     |                    |               |                             | e.)     | _  |
| ID maketa<br>Tabela MASTER                                     | Nume tabela                                             | REZERVARE                           |                    |               |                             |         | 0  |
| ID maketa<br>Tabela MASTER<br>Tabela DETAIL1                   | Nume tabela<br>Nume tabela<br>Tabla master              | REZERVARE<br>REZERVARE              | L                  |               | alege tabla masteri         | 2       | 0  |
| ID maketa<br>Tabela MASTER<br>Tabela DETAIL1<br>Tabela DETAIL2 | Nume tabela<br>Nume tabela<br>Tabla master              | REZERVARE<br>REZERVARE<br>REZERVARE | L                  |               | alege tabla masteri         | 2       | 0  |

Fig. 1 - Definire machetă de tip document

Pentru machetele de tip nomenclator nu sunt necesare informațiile referitoare la numerotare sau id listă.

| azare                                      | De                                                                                                | enumire optiune | Import optiune<br>din suita<br>WME | Iesire<br>Modific |
|--------------------------------------------|---------------------------------------------------------------------------------------------------|-----------------|------------------------------------|-------------------|
| Pagina de afisa<br>Optiune menu<br>Submenu | re Mentor<br>Service<br>Comercia<br>Productie<br>Expert<br>CRM<br>Altemode<br>Contabile<br>Turism | ile             | Tip maketa<br>aclator<br>eent      |                   |
| Nr.Ordine<br>ID maketa                     | 2<br>1003                                                                                         |                 |                                    |                   |
| Tabela MASTER                              | Nume tabela                                                                                       | CAZARE          |                                    | 2                 |
| Tabala OFTABLI                             | Nume tabela                                                                                       | CAZARE1         | alege tabla master                 | 1                 |
| Tabela DETAILT                             | Tabla master                                                                                      | CAZARE          | <b>C</b> 0                         | <u></u>           |

Fig. 2 - Definire machetă de tip nomenclator

#### **Definire structuri**

Denumirile tabelelor și legăturile dintre acestea se vor descrie în secțiunile **Tabela MASTER** și **Tabela DETAIL**. Pot fi doar 3 tabele detaliu, care se vor lega de tabela master sau de una din celelalte tabele detaliu (ex. **Tabela Detail1** se poate lega de tabela **Master**, tabela **Detail2** se poate lega de tabela **Master** sau de tabela **Detail1**).

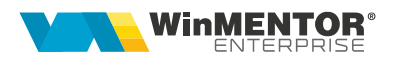

Structurile vor fi definite, după apasarea butonului:

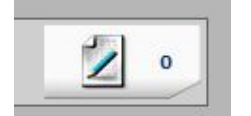

Fig. 3 - Buton definire structură tabelă

## ATENŢIE!

Dacă nu se definesc structurile tabelelor, opțiunile nu pot fi accesate din menu, chiar dacă acestea vor fi vizibile.

La machetele de tip document, la salvarea structurii tabelei MASTER, vor apărea automat câteva coloane obligatorii: USERID, DATACREARE, OPERAT, BLOCAT, ANULAT, SERIADOC, NRDOC, DATADOC, AN, LUNA, SUBUNITATEA, CARNETDOC, DENUMIRE.

Nu trebuie creat de utilizator câmpul de identificare a înregistrărilor (cheia primară – ex codcomanda, codcomanda1 etc) deoarece acesta se va crea automat.

| Nume modul : Structu | ira proprie           |     |               |          |                |         | Renun       |
|----------------------|-----------------------|-----|---------------|----------|----------------|---------|-------------|
|                      |                       |     |               |          |                |         |             |
| Nume Camp            | Nume pe machete/liste | Tip | Max.Caractere | Zecimale | Latime(pixeli) | Culoare | Obligatoriu |
| 1 USERID             | USERID                | N   | 20            |          |                |         | 1           |
| 2 DATACREARE         | DATACREARE            | D   | 20            |          |                |         | 1           |
| 3 OPERAT             | OPERAT                | N   | 1             |          |                |         | 1           |
| <sup>4</sup> BLOCAT  | BLOCAT                | N   | 1             |          |                |         | 1           |
| 5 ANULAT             | ANULAT                | N   | 1             |          |                |         | ×           |
| 6 SERIADOC           | SERIADOC              | Α   | 20            |          |                |         | 1           |
| 7 NRDOC              | NRDOC                 | N   | 20            |          |                |         | 1           |
| 8 DATADOC            | DATADOC               | D   | 20            |          |                |         | 1           |
| 9 AN                 | AN                    | N   | 5             |          |                |         | 1           |
| 10 LUNA              | LUNA                  | N   | 2             |          |                |         | 1           |
| 11 SUBUNITATEA       | SUBUNITATEA           | N   | 20            |          |                |         | 1           |
| 12 CARNETDOC         | CARNETDOC             | N   | 20            |          |                |         | 1           |
| 13 DENUMIRE          | DENUMIRE              | Α   | 50            |          |                |         | 1           |
| 14 CodTara           | Destinatie            | N   |               |          |                |         |             |
| 15 CodLocalit        | Localitate            | N   |               |          |                |         |             |
| 16 CodPart           | Organizator           | N   |               |          |                |         |             |
| 17 Checkin           | Checkin               | D   |               |          |                |         |             |
| 18 Checkout          | Checkout              | D   |               |          |                |         |             |
| 19 NrNopti           | NrNopti               | N   |               |          |                |         |             |
| 20 Adulti            | Adulti                | N   |               |          |                |         |             |
| 21 Copii             | Copii                 | N   |               |          |                |         |             |
| 22 TotalPersoane     | TotalPersoane         | N   |               |          |                |         |             |
| 23 TipCazare         | TipCazare             | N   |               |          |                |         |             |
| 24 TipCamera         | TipCamera             | N   |               |          |                |         |             |

Fig.4 - Structura tabelă MASTER

| K | Nume modul : Detaliu l | a REZE | RVARE              |                    |                            |           |                                          | Modific |
|---|------------------------|--------|--------------------|--------------------|----------------------------|-----------|------------------------------------------|---------|
| 1 |                        |        |                    |                    |                            |           |                                          | Modific |
|   | Nume Camp              |        | Valori predefinite | Legatura cu tabela | Coloane afisate din tabela | Calculata | Expresie                                 |         |
|   | 1 CodObiect            |        |                    | Articole           | DENOBIECT                  | Nu        |                                          |         |
|   | <sup>2</sup> Cantitate |        |                    | fara legatura      |                            | Nu        |                                          |         |
|   | <sup>3</sup> Pret      | 1      |                    | fara legatura      |                            | Nu        |                                          |         |
|   | <sup>4</sup> Valoare   |        |                    | fara legatura      |                            | Da        | [rezervare1.pret]*[rezervare1.cantitate] |         |
|   |                        |        |                    |                    |                            |           |                                          |         |

Fig. 5 - Structura tabela Detaliu

Pentru coloanele calculate, se va alege pe coloana "Calculata" = DA, iar pe coloana "Expresie" se va completa expresia dorită. Fiecare câmp din formulă trebuie prefixat cu denumirea tabelei din care face parte: exemplu: [rezervare.adulti] + [rezervare.copii], unde "rezervare" e numele tabelei iar câmpurile sunt "adulti" și "copii". Dacă se folosesc mai multe câmpuri în expresie, atunci ele trebuie să fie din tabela curentă. Dacă se folosește un singur câmp, atunci acesta poate fi și dintr-o tabelă detaliu. Exemplu: [rezervare1.valoare], unde *rezervare1* e o tabelă detaliu, iar "valoare" e un câmp din tabela *rezervare1*, care are la rândul său o formulă din câmpuri care aparțin tabelei *rezervare1*.

| Nume modul : Structura | a proprie          |                    |                            |           | Renu                                     |
|------------------------|--------------------|--------------------|----------------------------|-----------|------------------------------------------|
|                        |                    |                    |                            |           |                                          |
| Nume Camp              | Valori predefinite | Legatura cu tabela | Coloane afisate din tabela | Calculata | Expresie                                 |
| 15 CodLocalit          |                    | Localitati         | DEN_LOCALIT                | Nu        |                                          |
| 16 CodPart             |                    | Parteneri          | DEN_PART                   | Nu        |                                          |
| 17 Checkin             |                    | fara legatura      |                            | Nu        |                                          |
| 18 Checkout            |                    | fara legatura      |                            | Nu        |                                          |
| 19 NrNopti             |                    | fara legatura      |                            | Da        | [rezervare.checkout]-[rezervare.checkin] |
| 20 Adulti              |                    | fara legatura      |                            | Nu        |                                          |
| 21 Copii               |                    | fara legatura      |                            | Nu        |                                          |
| 22 TotalPersoane       |                    | fara legatura      |                            | Da        | [rezervare.adulti]+[rezervare.copi]      |
| 23 TipCazare           | *                  | fara legatura      |                            | Nu        |                                          |
| 24 TipCamera           | 4                  | fara legatura      |                            | Nu        |                                          |
| 25 CodCazare           |                    | Cazare             | DENUMIRE                   | Nu        |                                          |
| 26 TipMasa             | 1                  | fara legatura      |                            | Nu        |                                          |
| 27 CodTransport        |                    | Transport          | DENUMIRE                   | Nu        |                                          |
| 28 Transfer            | ×                  | fara legatura      |                            | Nu        |                                          |
| 29 ObsTransport        |                    | fara legatura      |                            | Nu        |                                          |
| 30 InformatiiSuplim    |                    | fara legatura      |                            | Nu        |                                          |
| 31 CodPers             |                    | Personal           | NUME; PRENUME; AGENDA      | Nu        |                                          |
| 32 Total               |                    | fara legatura      |                            | Da        | [rezervare1.valoare]                     |
| 33 Avans               |                    | fara legatura      |                            | Nu        |                                          |
| 34 Rest                |                    | fara legatura      |                            | Da        | [rezervare.total]-[rezervare.avans]      |
| 35 Scadenta            |                    | fara legatura      |                            | Nu        |                                          |
| <sup>36</sup> TipPlata | ×                  | fara legatura      |                            | Nu        |                                          |
| 37 Curs                |                    | fara legatura      |                            | Nu        |                                          |
| 38 CodPers1            |                    | Personal           | NUME;PRENUME               | Nu        |                                          |
| 39 Moneda              |                    | fara legatura      |                            | Nu        |                                          |

Fig. 6 - Coloane calculate

Se pot crea machete proprii de tip nomenclator care vor fi ulterior folosite pe alte machete. Pe coloana "Legatura cu tabela" vor apărea și nomenclatoarele nou create.

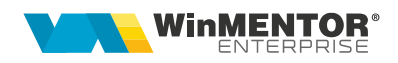

|                                  | Tabele cu structuri configurabile                                                   |                       |                                                                                 |                                                                     |   |                                                                             |                            | Salvez                            |                                     |               |   |
|----------------------------------|-------------------------------------------------------------------------------------|-----------------------|---------------------------------------------------------------------------------|---------------------------------------------------------------------|---|-----------------------------------------------------------------------------|----------------------------|-----------------------------------|-------------------------------------|---------------|---|
|                                  | <u>.</u>                                                                            |                       |                                                                                 |                                                                     |   |                                                                             |                            |                                   |                                     | Renunc<br>(+) | - |
| + ~#                             | Nume Camp                                                                           |                       | Valori predefinite                                                              | Legatura cu tabela                                                  |   | Coloane afisate din tabela                                                  |                            | Calculata                         | Expresie                            |               | ^ |
|                                  | 22 TotalPersoane                                                                    |                       |                                                                                 | fara legatura                                                       |   |                                                                             | Da                         |                                   | [rezervare.adulti]+[rezervare.copi] |               |   |
|                                  | 23 TipCazare                                                                        |                       | 1                                                                               | fara legatura                                                       |   |                                                                             | Nu                         |                                   |                                     |               |   |
|                                  | 24 TipCamera                                                                        |                       | ×                                                                               | fara legatura                                                       |   |                                                                             | Nu                         |                                   |                                     |               |   |
|                                  | 25 CodCazare                                                                        |                       |                                                                                 | Cazare                                                              |   | DENUMIRE                                                                    | Nu                         |                                   |                                     |               | = |
|                                  | 26 TipMasa                                                                          |                       | 1                                                                               | fara legatura                                                       |   |                                                                             | Nu                         |                                   |                                     |               | - |
| ,                                | 27 CodTransport                                                                     | 111                   |                                                                                 | Transport                                                           | • | DENUMIRE                                                                    | Nu                         |                                   |                                     |               | 7 |
| oentru ca<br>daca se<br>daca e u | mpuri calculate:<br>folosesc mai multe campuri in<br>un singur camp, atunci el poat | expresi<br>e fi dintr | e, atunci toate trebuie sa fie din tal<br>-un detaliu al tabelei curente, cu si | Gestiuni<br>Localitati<br>9 Judete<br>n Tari<br>Moneda<br>Transport | ^ | )etaliu1.VALOARE = [Detaliu1.Pret]*<br>de pe liniie detaliului ; Exemplu: M | (Detaliu 1.C<br>aster.VALC | opii]/2+[Detaliu1<br>DARE = [Deta | .Adultī])<br>iu 1. Valoare]         |               |   |

Fig. 7 - Nomenclatoare proprii

După definirea tabelelor și a structurilor acestora, se va actualiza meniul prin apăsarea butonului "Actualizeaza menu" din view-ul mare:

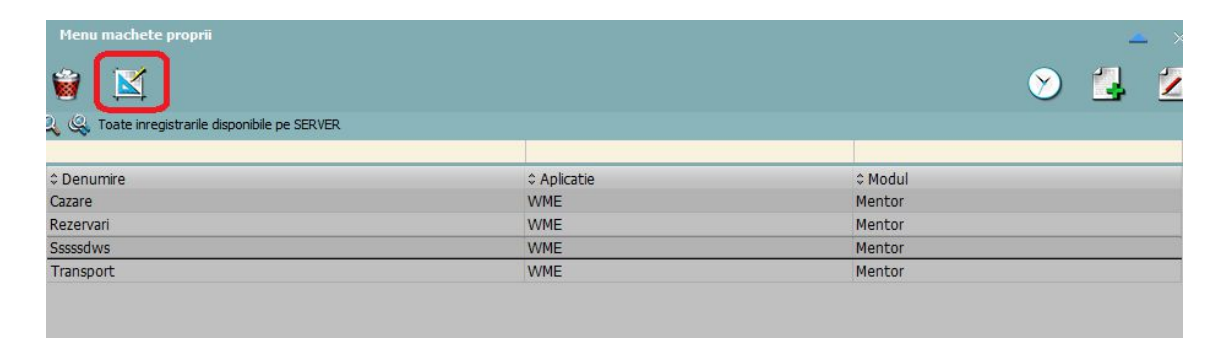

Fig. 8 - Buton actualizeaza menu

#### Creare machetă

După accesarea opțiunii din meniu, se va deschide forma, care vine cu câteva controale predefinite.

Intrarea în *modul Design* pe fiecare machetă se face din **WME Action Center** (tasta F2) > Butonul Design.

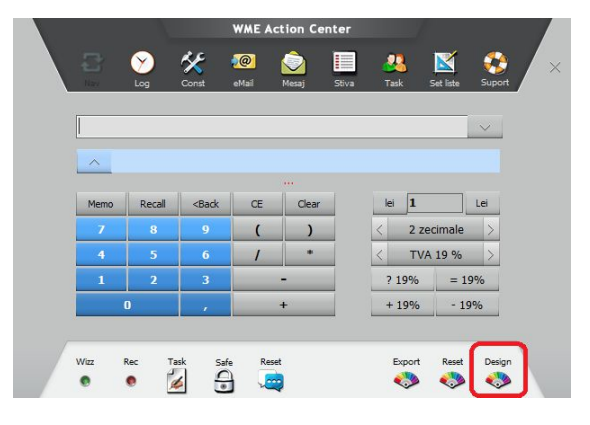

wme.ro

Din macheta "Object Inspector" se vor adăuga controalele pe machetă. Modul de lucru este descris în detaliu în documentația "Machete configurabile".

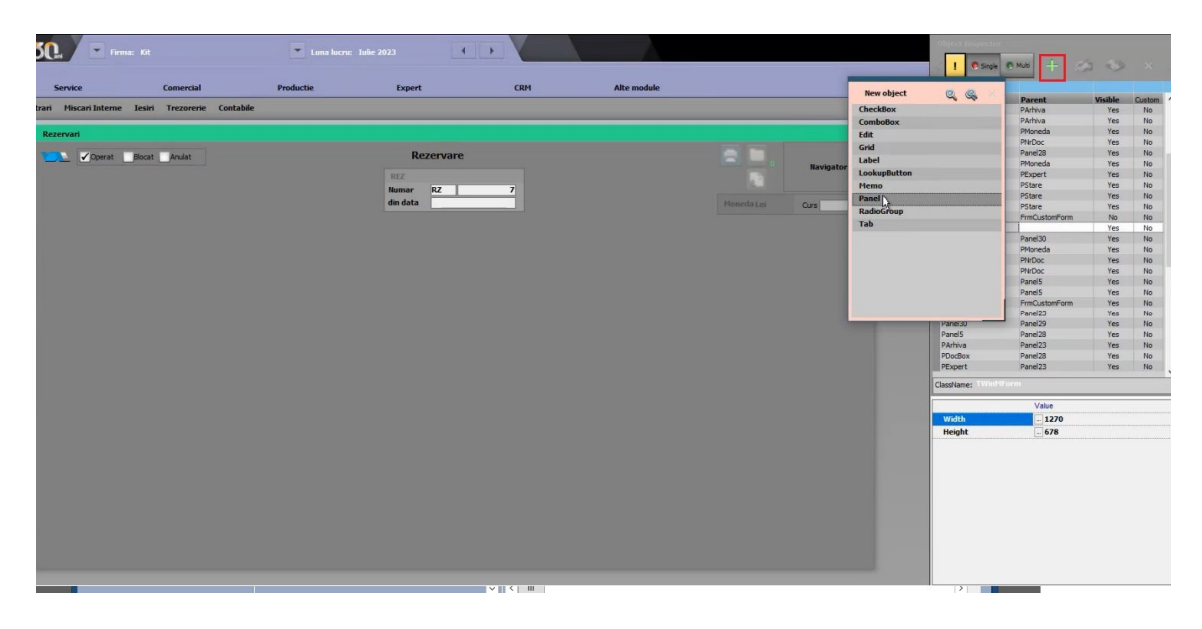

## Definire coloane view mare

În view-ul mare se pot defini coloanele vizibile, pornind de la tabelele disponibile.

| Rezervari                      |                       |                                                                                                    |                           |                           |                                            | 8          |     | - ×<br>2 |
|--------------------------------|-----------------------|----------------------------------------------------------------------------------------------------|---------------------------|---------------------------|--------------------------------------------|------------|-----|----------|
| Q 🤤 Filtru : 5 Inii            |                       |                                                                                                    |                           |                           |                                            |            |     |          |
| ><br>R ♠ Nrdoc                 | © Datadoc             | ≎ Tara                                                                                                    |                           |                           | 0 Checkin                                  | ≎ Checkout |     | <        |
|                                | 1 01.07.2023          | Romania                                                                                                    |                           |                           | 05.07.2023                                 | 12.07.2023 |     |          |
|                                | 2 01.07.2023          | Romania                                                                                                    |                           |                           | 11.09.2023                                 | 18.09.2023 |     |          |
|                                | 3 01 07 2023          | Italia                                                                                                    |                           |                           | 14 11 2023                                 | 19.11.2023 |     | =        |
| Coloane<br>• REZERV<br>• NTARI | : disponibile<br>IARE | Descriere tabele pent                                                                                                    | u JOIN                    | Descriere conditi de JOIN | tm.codtara                                 | ~          | ×   | ~        |
|                                |                       | Coloane noi Custril, DATADOC De CUSTRIL DATADOC Ne USTRIL RADOC Ne CUSTRIL RADOC Ne CUSTRIL RADOC Ne CUSTRIL RADOC NE CUSTRIL RADOC NE CUSTRIL | Display ataDoc<br>Doc ara | CUSTM, CHECKOV            | coloana: CU <mark>STM_CHECKOUT</mark><br>T |            | × × |          |
|                                |                       | CUSTM_CHECKIN CH<br>CUSTM_CHECKOUT CH                                                                                                    | neckIn ≡<br>neckOut ✓     | < 111                     |                                            |            | >   |          |

Fig. 9 - Definire coloane view mare

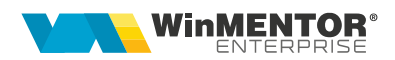

## Creare listă

Pe machetele de tip document, va apărea în mod automat butonul de listare. Se poate defini o listă proprie, prin utilizarea unei interogări similară cu:

Sintaxa Oracle

SELECT \* FROM <TabelaMaster> TM WHERE TM.<CodMaster> = PKG\_GLOBALS.GET\_RECID\_DOC\_LISTARE

#### Sintaxa PostGres

SELECT \* FROM <TabelaMaster> TM WHERE TM.<CodMaster> = PKG\_GLOBALS\_GET\_RECID\_DOC\_LISTARE(null, null)

| Coloane suplimentare Autocomplete enabled Coloane disponibile | Joinuri suplimentare pentru extinderea listei                                                                                          |
|---------------------------------------------------------------|----------------------------------------------------------------------------------------------------|
| NARTOBJ     SEL                                               | Descriere tabele pentru JOIN 🕂 😑 Descriere conditi de JOIN (folositi 'WHERE CODREZERVARE = PKG_GLOBALS.GET_RECID_DOC_LISTARE' pentru S |
|                                                               | Tabela de JOIN     Alias       sel     sel       nartobj     nao       E     sel       SQL care inlocuieste tabela de JOIN             |
|                                                               | select * from rezervarel r1 where r1.codrezervare=PKG_GLOBALS.GET_RECID_DOC_LISTARE                                                    |

# III. Review-uri document

Rev. 1.0 10.10.2023